# Registrierung eines FirePOWER Management Center auf einem Smart License Satellite Server

### Inhalt

Einführung Voraussetzungen Anforderungen Verwendete Komponenten Hintergrundinformationen Vorgehensweise Registrierung

<u>Überprüfen</u> Zugehörige Informationen

# Einführung

Dieses Dokument beschreibt Schritt-für-Schritt-Anweisungen zur Registrierung eines FirePOWER Management Center (FMC) bei einem Smart License Satellite.

Mitarbeiter: Foster Lipkey, Nazmul Rajib, John Long, Cisco TAC Engineers.

### Voraussetzungen

#### Anforderungen

Cisco empfiehlt, über Kenntnisse in folgenden Bereichen zu verfügen:

- Cisco FirePOWER Management Center
- Smart Licensing

#### Verwendete Komponenten

Die Informationen in diesem Dokument basieren auf den folgenden Hardware-/Softwareversionen:

- Cisco FirePOWER Management Center 6.2.2.2
- Smart License-Konto

## Hintergrundinformationen

Mit dem Cloud-basierten Cisco Smart Software Manager können Sie die vorhandenen Installationen über das Internet anzeigen. Obwohl die Internetverbindung gesichert, verschlüsselt und kennwortgeschützt ist, möchten einige Unternehmen ihre vorhandenen Installationen möglicherweise nicht über eine direkte Internetverbindung verwalten. Um diese Sicherheitsbedenken auszuräumen, bietet das Cisco Smart Licensing-Modell die Satellitensoftware Smart Software Manager an. Sie können die Software in einem virtuellen System vor Ort bereitstellen.

Das Cisco FirePOWER Management Center registriert und meldet die Lizenznutzung an den Satelliten Smart Software Manager, als ob er direkt mit dem Cisco Smart Software Manager verbunden wäre.

#### Vorgehensweise

Sobald Sie Ihr Smart Account haben, führen Sie die folgenden Schritte aus, um es im FMC zu registrieren.

Schritt 1: Melden Sie sich beim Smart Satellite-Server an, um die URL für Smart Call Home zu erhalten.

| Cisco Smart Software Manager | Last Synchronization: 2016-Mar-30 00:00:07 UTC Synchronize Now                                                                                                    |
|------------------------------|----------------------------------------------------------------------------------------------------|
| Virtual Accounts             |                                                                                                    |
| Synchronization              | Major Hide Alerts      General Licenses Product Instances Event Log                                                                                                    |
| Reports                      |                                                                                                    |
| Administration               | Description:                                                                                                    |
|                              | Product Instance Registration Tokens  The registration tokens below can be used to register new product instances to this virtual account. In order to register the product to this satellite, you must set the Smart Call Home Destination URL on the product to the following: https:// |

Schritt 2: Navigieren Sie im FMC zu System > Integration > Smart Software Satellite. Wählen Sie Connect to Cisco Smart Satellite Server aus, und geben Sie die URL ein, die Sie in Schritt 1 erhalten haben.

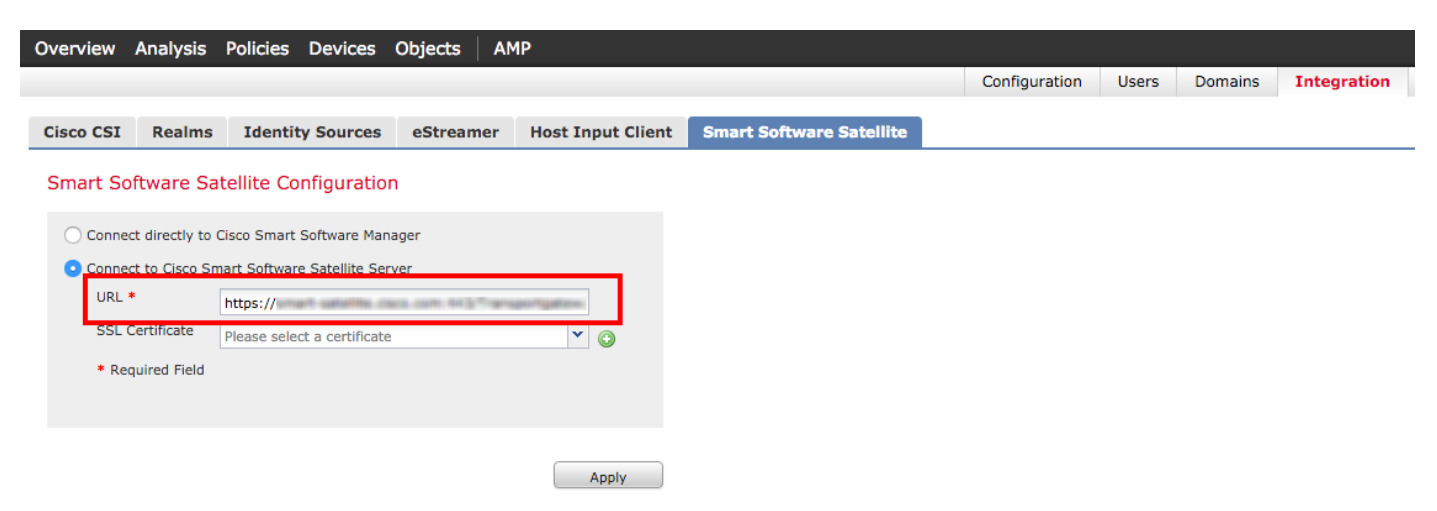

Schritt 3: Fügen Sie das SSL-Zertifikat hinzu, und wählen Sie das Pluszeichen aus.

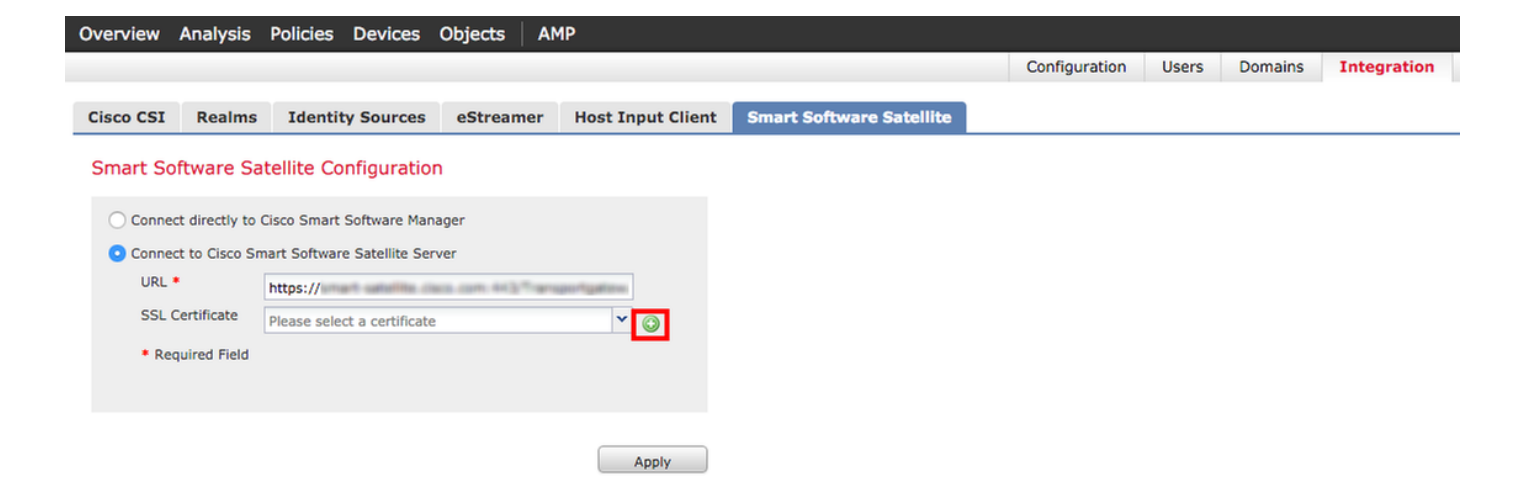

Schritt 4: Geben Sie einen Namen für das SSL-Zertifikat ein.

| mport Trusted Certificate A         | uthority | ? ×  |
|-------------------------------------|----------|------|
| Name: Name_Of_Cert                  |          |      |
| Certificate Data or, choose a file: | Browse   |      |
|                                     |          |      |
|                                     |          |      |
|                                     |          |      |
|                                     |          |      |
|                                     |          |      |
|                                     |          |      |
|                                     |          |      |
|                                     |          |      |
| Encrypted, and the password is:     |          |      |
|                                     | Save     | ncel |

Schritt 5: Navigieren Sie zu <u>http://www.cisco.com/security/pki/certs/clrca.cer</u>, kopieren Sie den gesamten Text des Zertifikats von —**BEGIN CERTIFICATE**— in —**END CERTIFICATE**—, und fügen Sie das Zertifikat in den Haupttext des Formulars ein. Wählen Sie **Speichern aus**.

| Import                                                                                                    | Trusted Certificate A                                                                                                    | uthority                                                                                                    | ? × |
|----------------------------------------------------------------------------------------------------|----------------------------------------------------------------------------------------------------|----------------------------------------------------------------------------------------------------|-----|
| Name:                                                                                                    | Name_Of_Cert                                                                                                    |                                                                                                    |     |
| Certifica                                                                                                    | te Data or, choose a file:                                                                                                    | Browse                                                                                                    |     |
| BEG<br>MUIDITX<br>bxEgMB<br>QDQJW<br>QQLY/28<br>ggEKAo<br>hxFEHD<br>SqToDd<br>aamINV,<br>x0eQKT<br>Tim1wab<br>BJAPBg/<br>6DANBg<br>YE2c3M<br>5DANBg<br>YE2c3M<br>5DANBg<br>YE2c3M<br>5DANBg<br>YE2c3M<br>5DANBg<br>YE2c3M<br>5DANBg<br>YE2c3M<br>5DANBg<br>YE2c3M<br>5DANBg<br>YE2c3M<br>5DANBg<br>YE2c3M | IN CERTIFICATE<br>ICAgmpAwiBAgIBATANBgkab<br>HGALUEAxHXQ2Icr28g1GB2V<br>hcNMagwNTMwMTX000Q3W<br>g1GB2X/Sath/SnIEAxB32QG0<br>IBAQCmvL2WExHP3x8apxwsI<br>gxBxqcmQ100BwS1XhG1xH32<br>gxBxqcmQ100BsGR2Vvs3Q<br>hcQasf0Y/Bactm + mVeYYGan<br>b8 + PAxSPWL1xiGimUEgBvC<br>hQ4D50Y/Bactm + mVeYYGan<br>b8 + PAxSPWL1xiGimUEgBvC<br>hQ4D50Y/Bactm + mVeYYGan<br>b8 + PAxSPWL1xiGimUEgBvC<br>hQ4D50Y/Bactm + mVeYYGan<br>hg4Px1Lpm3sf2Su + L3n5b3eu<br>bachDFB50CCGeIDdcBelWur<br>UCTEINEXL3 + hxcSMuNbWE<br>CERTIFICATE | kiG9w0BAQsFADAvMQ4w0AYDVQQKEwVDaXNi<br>SzaWSniE5xb3QqQ0EwrthchmTDNiNTDN/MTB0<br>JavMQ4w0AYDVQQKEwVDaXNibzEgM04GA1UEAxMX<br>InggElMAGCSq0S51b3DQEBAQUAAHBDwAw<br>obmFy1uo1th9k3UJMeYISabB8ZV2NeUcTgN<br>dh3EbmMCBuJy3OP5+o3AKi/TSBbu<br>EEV/X+ogUxakKPRXLQ2rchHosKatVP7<br>mIISx164221TxBoTH58jqDLI0b0CSCNoJ3<br>EXVIIuI8n02HEXw12Ytmk2F22Jyeouw09<br>/RaqM8AGQ0WBBRJ3TVLPTHIG26F2Ba8zM9O0xz<br>JH8k05Mq2oYCK2/oOK5cbU32sEIJHHqkDakE<br>OrkJPDsVxePTv2Xer/Sav9ohrsoMJblitz:<br>Aat8PDc+DUB8P9Bleh4rBG6nJyzSMs<br>Gox475R4MIItfsNoGuS+1000cHu1Ec3<br>ZK7xx8+YQoeHs13CzcYORharYtzb0jDjr7<br>h/2uAnUVb3GbsyDW99/KA== |     |
| C Encry                                                                                                    | pted, and the password is:                                                                                                    |                                                                                                    |     |
|                                                                                                    |                                                                                                    | Save Cance                                                                                                    |     |

Schritt 6: Wählen Sie Apply (Übernehmen), um die Änderungen zu speichern.

### Smart Software Satellite Configuration

| O Connect directly to a                 | Cisco Smart Software Manager   |       |
|-----------------------------------------|--------------------------------|-------|
| <ul> <li>Connect to Cisco Sm</li> </ul> | nart Software Satellite Server |       |
| URL *                                   | https://                       |       |
| SSL Certificate                         | Name_Of_Cert                   | ▼ ○   |
| * Required Field                        |                                |       |
|                                         |                                |       |
|                                         |                                |       |
|                                         | 1                              | Apply |

#### Registrierung

Schritt 1: Navigieren Sie zu System > Lizenzen > Smart Licenses, und wählen Sie Registrieren aus.

| Overview Analysis Policies                                                                   | Devices Objects AMP                                                       |          |               |       |         |             |         |          | Deploy                             | y 🌖    |
|----------------------------------------------------------------------------------------------|---------------------------------------------------------------------------|----------|---------------|-------|---------|-------------|---------|----------|------------------------------------|--------|
|                                                                                              |                                                                           |          | Configuration | Users | Domains | Integration | Updates | Licenses | <ul> <li>Smart Licenses</li> </ul> | Health |
| Welcome to Smart Licens<br>Before you use Smart Licens<br>from <u>Cisco Smart Software M</u> | censes<br>es, obtain a registration token<br>lanager, then click Register | Register |               |       |         |             |         |          |                                    |        |
| Usage Authorization:                                                                         |                                                                           |          |               |       |         |             |         |          |                                    |        |
| Product Registration:                                                                        | Unregistered                                                              |          |               |       |         |             |         |          |                                    |        |
| Assigned Virtual Account:                                                                    |                                                                           |          |               |       |         |             |         |          |                                    |        |
| Export-Controlled Features:                                                                  |                                                                           |          |               |       |         |             |         |          |                                    |        |

ystem Mor

Schritt 2: Wählen Sie Neues Token, das auf dem Smart Satellite-Server erstellt werden soll.

| 10.100           |                                                                                                    |
|------------------|----------------------------------------------------------------------------------------------------|
| 2 Major Hid      | de Alerts                                                                                                    |
| General Lic      | censes Product Instances Event Log                                                                                                    |
| Virtual Accou    | unt                                                                                                    |
| Product Insta    | ance Registration Tokens<br>istration tokens below can be used to register new product instances to this virtual account. In order to register the product to this satellite, you must<br>Smart Call Home Destination URL on the product to the following: https:// |
| The registration | tokens below can be used to register new product instances to this virtual account.                                                                                                    |

Schritt 3: Geben Sie eine Beschreibung und Ablaufzeit ein, und wählen Sie Token erstellen aus.

| Create Registration                 | Token                                                           | Help ×                        |  |
|-------------------------------------|-----------------------------------------------------------------|-------------------------------|--|
| This dialog will genera<br>Account. | te the token required to register your produ                    | ict instances with your Smart |  |
| Virtual Account:                    |                                                                 |                               |  |
| Description:                        | Test                                                            |                               |  |
| Expire After:                       | 30                                                              | days                          |  |
|                                     | Enter a value between 1 and 365, but Cis<br>maximum of 30 days. | co recommends a               |  |
| Create Token Can                    | cel                                                             |                               |  |

Schritt 4: Kopieren Sie das Token in die Zwischenablage.

| 2 Major                                       | Hide Alerts                                                     | J                                                                                                    |                                                                                                |                                                                                                    |                               |                                                      |          |
|-----------------------------------------------|-----------------------------------------------------------------|----------------------------------------------------------------------------------------------------|------------------------------------------------------------------------------------------------|----------------------------------------------------------------------------------------------------|-------------------------------|------------------------------------------------------|----------|
|                                               |                                                                 |                                                                                                    |                                                                                                |                                                                                                    |                               |                                                      |          |
| General                                       | Licenses                                                        | Product Instances                                                                                         | Event Log                                                                                      |                                                                                                    |                               |                                                      |          |
| Virtual A<br>Descrip                          | ccount                                                          |                                                                                                    |                                                                                                |                                                                                                    |                               |                                                      |          |
| Product                                       | Instance Re                                                     | gistration Tokens                                                                                         |                                                                                                |                                                                                                    |                               |                                                      |          |
| 1 Thi set                                     | e registration to<br>t the Smart Cal                            | okens below can be use<br>I Home Destination URL                                                          | ed to register new p<br>L on the product to                                                    | roduct instances to this<br>the following: https:                                                    | s virtual account. In order t | o register the product to this satellite,            | you must |
| The registr                                   | e registration to<br>t the Smart Cal<br>ration tokens be        | okens below can be use<br>I Home Destination URL<br>elow can be used to regi                              | ed to register new p<br>L on the product to<br>ister new product in                            | roduct instances to this<br>the following: https:<br>nstances to this virtual                        | s virtual account. In order t | o register the product to this satellite,            | you must |
| The registr                                   | e registration to<br>t the Smart Cal<br>ration tokens be<br>ken | okens below can be use<br>I Home Destination URL<br>elow can be used to regi                              | ed to register new p<br>L on the product to<br>jister new product in                           | roduct instances to this<br>the following: https:<br>nstances to this virtual                        | s virtual account. In order t | o register the product to this satellite,            | you must |
| The registr     New To     Token              | e registration to<br>the Smart Cal<br>ration tokens be<br>ken   | okens below can be use<br>I Home Destination URL<br>elow can be used to regi<br>Expiration                | ed to register new p<br>L on the product to<br>ister new product in<br>Date                    | roduct instances to this<br>the following: https:<br>nstances to this virtual<br>Description         | s virtual account. In order t | o register the product to this satellite,<br>Actions | you must |
| i Th<br>set<br>The registr<br>New To<br>Token | e registration to<br>t the Smart Cal<br>ration tokens be<br>ken | okens below can be use<br>I Home Destination URL<br>elow can be used to regi<br>Expiration<br>Apr 29, 201 | ed to register new p<br>L on the product to<br>ister new product in<br>Date<br>16 (in 30 days) | noduct instances to this<br>the following: https:<br>nstances to this virtual<br>Description<br>Test | s virtual account. In order t | Actions                                              | you must |

Schritt 5: Fügen Sie das Token im Formular auf dem FMC ein.

| Smart Licensing Product Registration                                                                                                    | ?  | × |
|----------------------------------------------------------------------------------------------------|----|---|
| Product Instance Registration Token:                                                                                                    |    |   |
|                                                                                                    |    | 1 |
|                                                                                                    |    |   |
| If you do not have your ID token, you may copy it from your Smart Software manager<br>under the assigned virtual account. <u>Cisco Smart Software Manager</u> |    |   |
| Internet connection is required. Apply Changes Canc                                                                                                    | el |   |

#### Schritt 6: Wählen Sie Änderungen übernehmenB aus.

| Smart Licensing Product Registration                                                                                                    |                   | ? ×         |
|----------------------------------------------------------------------------------------------------|-------------------|-------------|
| Product Instance Registration Token:                                                                                                    |                   |             |
| 200 ImaBin Window/HDBMDags_WESHILA2TE2NDFHR2VRCTHHLTEDRIESN<br>WQ3pun HDQ32CaLFLAm ScrGHMTMbar2 of 28h GevEndorth 30h GA                            | Children AD BRAND | SZ-453µCbit |
| If you do not have your ID token, you may copy it from your Smart Softwa<br>under the assigned virtual account. <u>Cisco Smart Software Manager</u> | are manager       |             |
| Internet connection is required.                                                                                                    | Apply Changes     | Cancel      |

# Überprüfen

FF TRU

Der Lizenzstatus kann bestätigt werden, wenn Sie zu System > Licenses > Smart Licenses (System > Lizenzen > Smart Licenses) navigieren, wie im Bild gezeigt.

|                             |                                               |                  | Success<br>You are now registe<br>Cloud | ered wit |
|-----------------------------|-----------------------------------------------|------------------|-----------------------------------------|----------|
| Smart License Status        |                                               | <u>Cisco Sma</u> | irt Software Manager                    |          |
| Usage Authorization:        | Authorized (Last Synchronized On Mar 30 2016) |                  |                                         |          |
| Product Registration:       | Registered (Last Renewed On Mar 30 2016)      |                  |                                         |          |
| Assigned Virtual Account:   | FR Tag                                        |                  |                                         |          |
| Export-Controlled Features: | Disabled                                      |                  |                                         |          |

×

# Zugehörige Informationen

- Smart Software-Lizenzierung Übersicht
- Funktionslizenzen für das Cisco FirePOWER-System